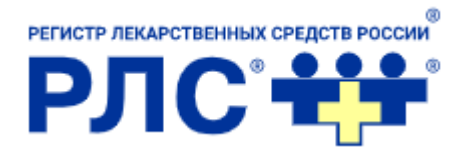

# РЛС<sup>®</sup> Диагностика медикаментозной

## терапии

Руководство пользователя

## Содержание

| 1. | Введ | ение                                             | 3  |
|----|------|--------------------------------------------------|----|
|    | 1.1. | Область применения                               | 3  |
|    | 1.2. | Источники информации                             | 3  |
| 2. | Возм | южности Системы                                  | 3  |
| 3. | Поль | зователи Системы                                 | 4  |
| 4. | Подг | отовка к работе                                  | 4  |
| 5. | Авто | ризация и начало работы с Системой               | 5  |
| 6. | Алго | ритм работы Системы                              | 6  |
|    | 6.1. | Создание клинического образа состояния пациента  |    |
|    |      | (КОСП)6                                          |    |
|    | 6.2. | Начало приема                                    | 7  |
|    | 6.3. | Заполнение КОСП 7                                |    |
|    | 6.4. | Создание списка медикаментозной терапии          | 9  |
|    | 6.5. | Анализ терапии                                   | 10 |
|    |      | 6.5.1. Проверка межлекарственного взаимодействия | 11 |
|    |      | 6.5.2. Проверка на противопоказания              | 12 |
|    |      | 6.5.3. Проверка на побочные действия             | 13 |
|    |      | 6.5.4. Проверка на дубли                         | 14 |
|    | 6.6. | Завершение приема                                | 15 |
| 7. | Авар | ийные ситуации, ошибки, сбои                     | 15 |

#### 1. Введение

В настоящем Руководстве описывается работа пользователя с *web*интерфейсом Системы поддержки принятия врачебных решений «РЛС<sup>®</sup> Диагностика медикаментозной терапии» (далее Система).

Алгоритм работы Системы, описанный в данном руководстве, воспроизведен с помощью интерфейса сайта <u>http://interaction.rls-aurora.ru</u>.

## 1.1. Область применения

Система поддержки принятия врачебных решений «РЛС<sup>®</sup> Диагностика медикаментозной терапии» предназначена для использования в медицинских организациях, ведущих диагностику, лечение и профилактику заболеваний и назначающих и/или оценивающих медикаментозную терапию.

#### 1.2. Источники информации

Источники информации, используемой для загрузки в функциональные модули Системы, — это официальные и авторитетные информационные ресурсы:

- основной источник *https://grls.rosminzdrav.ru/grls.aspx* ГРЛС;
- дополнительный источник <u>https://www.drugs.com;</u>
- дополнительный источник <u>https://www.rxlist.com.</u>

#### 2. Возможности Системы

Система разработана в целях повышения качества и эффективности медицинской помощи населению за счет персонализации медикаментозной терапии с учетом клинического образа состояния пациента (КОСП) в пределах выбранного временного промежутка и перечня уже принимаемых (фармакологического анамнеза) и назначенных ему лекарственных препаратов. Система не принимает решений о стратегии лечения пациента, а только информируют врача о наличии в назначенной медикаментозной терапии возможных противопоказаний или побочных действий относительно конкретного КОСП, межлекарственных взаимодействий и дублировании лекарственных препаратов.

Система включает справочники:

- ✓ «РЛС<sup>®</sup> Противопоказания к применению лекарств v.1.1»;
- ✓ «РЛС<sup>®</sup> Побочные действия лекарств v.1.1»;
- ✓ «РЛС<sup>®</sup> Взаимодействие лекарств v.2.1»;
- ✓ «РЛС<sup>®</sup> Контроль дублирования лекарственных назначений».

## 3. Пользователи Системы

Пользователями могут являться сотрудники медицинской организации, взаимодействующие с пациентами и назначающие и/или оценивающие медикаментозную терапию (врачи, клинические фармакологи).

Пользователи должны соответствовать следующим требованиям:

- иметь высшее образование по специальности «лечебное дело», действующий сертификат или аккредитацию;

- вести профилактику, диагностику и лечение заболеваний;

- быть ознакомленными с настоящим Руководством.

Необходимый уровень квалификации (компьютерной грамотности) пользователей определяет непосредственно медицинская организация.

Пользователями <u>http://interaction.rls-aurora.ru/</u> могут быть лица, получившие доступ к сайту от ответственного сотрудника компании РЛС<sup>®</sup>.

## 4. Подготовка к работе

1) Регистрация пользователя в Системе проводится сотрудником РЛС<sup>®</sup>.

2) Пользователь системы или ответственное лицо от медицинской организации должны передать сотруднику РЛС<sup>®</sup> актуальный/ые *e-mail* для регистрации.

3) После регистрации сотрудник РЛС<sup>®</sup> активирует учетную запись пользователя и выдает ему логин и пароль для авторизации в Системе.

## 5. Авторизация и начало работы с Системой

 Вход в Систему осуществляется через главную страницу сайта: http://interaction.rls-aurora.ru. Для этого необходимо ввести логин и пароль, выданный сотрудником РЛС<sup>®</sup>.

| нный сайт является внутренним | ервисом компании "Регистр лекарственных средств России". Перейти | на rlsnet.r |
|-------------------------------|------------------------------------------------------------------|-------------|
|                               | Вход                                                             |             |
|                               | E-mail                                                           |             |
|                               | a.leonova@rtsnet.ru                                              |             |
|                               | •••••••• <b></b>                                                 |             |
|                               | Запомнить меня Авторизоваться                                    |             |
|                               |                                                                  |             |

Рис. 1. Вход в систему

2) После успешной авторизации в Системе пользователь попадает на страницу со своими персональными данными и настройками:

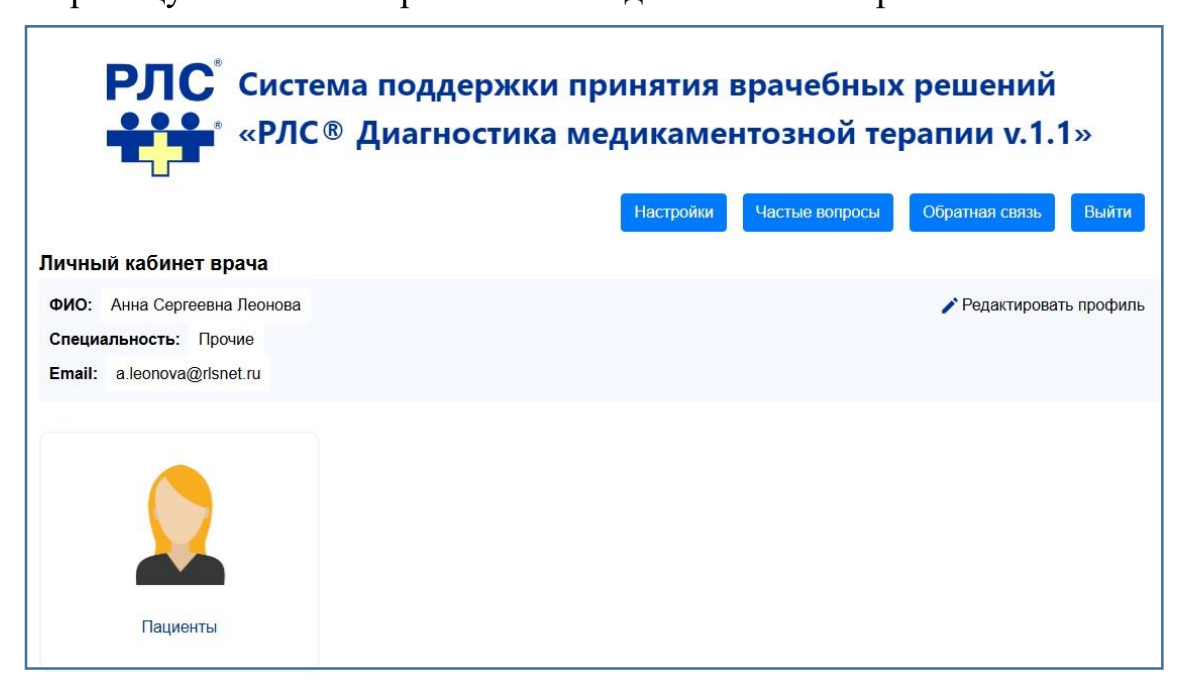

Рис. 2. Страница с данными авторизованного пользователя (врача)

3) Для получения доступа к возможностям системы войдите в «Настройки» и выберите ключ авторизации, нажмите «Изменить». Далее вернитесь на главную страницу.

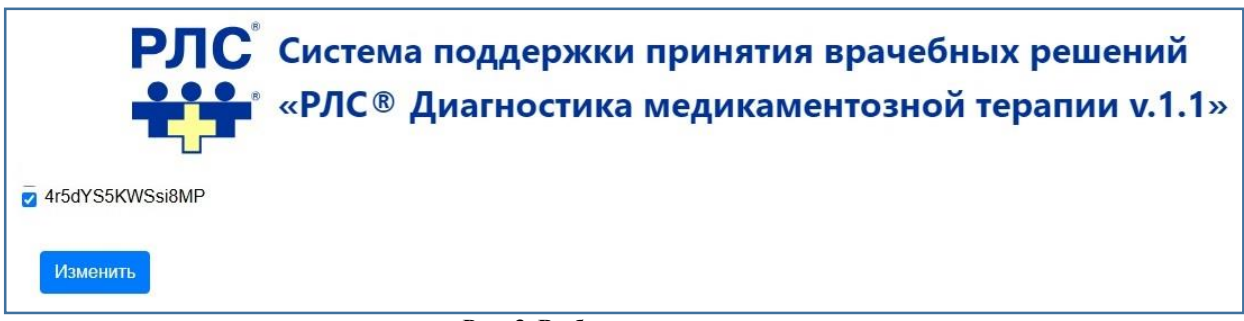

Рис. 3. Выбор ключа доступа

## 6. Алгоритм работы Системы 6.1. Создание КОСП пациента

1) Нажмите на вкладку «Пациенты».

2) Выберите нужного пациента из списка либо нажмите на значок «Добавить пациента».

3) При создании пациента заполните ФИО, дату рождения, *e-mail* 

(необязательно). В графе ФИО можно использовать идентификатор пациента.

Нажмите кнопку «Создать».

| РЛС <sup>®</sup> Система поддержки принятия врачебных решений «РЛС <sup>®</sup> Диагностика медикаментозной терапии v.1.1» |  |
|----------------------------------------------------------------------------------------------------|--|
| Пациенты                                                                                                    |  |
| Создание пациента                                                                                                    |  |
| Имя пациента                                                                                                    |  |
| дд. мм. rrrr                                                                                                    |  |
| Почта пациента                                                                                                    |  |
| Создать                                                                                                    |  |

Рис. 4. Добавление пациента

## 6.2. Начало приема

1) Выберите пациента.

2) Нажмите «+» в строке «Приемы».

| РЛ                    | С <sup>®</sup> Система п<br>«РЛС® Ди | оддержки принятия вр<br>агностика медикамент | оачебных решений<br>озной терапии v.1.1> | » |
|-----------------------|--------------------------------------|----------------------------------------------|------------------------------------------|---|
| Назад<br>№ Документа: | 123456                               |                                              |                                          |   |
| Пациент:              |                                      | тестЗ                                        | 60                                       | V |
| Приемы:               |                                      |                                              |                                          | + |

Рис. 5. Начало приема

| назад                                                | ка медикаментозной терапии v.1.1» |
|------------------------------------------------------|-----------------------------------|
| Р Документа: 123456                                  |                                   |
| ациент:                                              | тест3 60                          |
| Іриемы:                                              | <b>2024-11-12</b> 09:59:02 +      |
| Клинический образ состояния пациента                 | Медикаментозная терапия           |
| Заболевание:                                         | Фармакологический анамнез:        |
| Введите не менее 3 символов                          | Введите не менее 3 символов       |
| Витальные характеристики пациента (данные анамнеза): | Медикаментозное назначение:       |
| Введите не менее 3 символов                          | Введите не менее 3 символов       |
| Витальные параметры пациента:                        | Анализ терапии                    |
|                                                      |                                   |

Рис. 6. Интерфейс для заполнения

## 6.3. Заполнение КОСП

1) В поле «Заболевание» введите все имеющиеся диагнозы пациента. Ввод можно осуществлять по названию диагноза в терминах МКБ-10 или по коду заболевания МКБ-10.

| (линический образ состояния пациента                    |  |  |  |
|---------------------------------------------------------|--|--|--|
| Заболевание:                                            |  |  |  |
| эссе                                                    |  |  |  |
| I10 - Эссенциальная (первичная) гипертензия             |  |  |  |
| G25.0 - Эссенциальный тремор                            |  |  |  |
| D47.3 - Эссенциальная (геморрагическая) тромбоцитемия   |  |  |  |
| D75.2 - Эссенциальный тромбоцитоз                       |  |  |  |
| J69.1 - Пневмонит, вызванный вдыханием масел и эссенций |  |  |  |
| О10.0 - Существовавшая ранее эссенциальная гипертензия  |  |  |  |

Рис. 7. Заполнение КОСП, поле «Заболевание»

2) В поле «Витальные характеристики пациента» введите дополнительные данные анамнеза и состояния пациента. Например: головокружение, слабость, гипокалиемия, анемия и т.д. Поле является дополнительным — необязательно к заполнению.

| <u>FUILOK</u>                                          |   |
|--------------------------------------------------------|---|
| гипокалиемия - (Гипокалиемия)                          | Ĩ |
| гипокальциемия - (Нарушения обмена кальция)            |   |
| гипоксия                                               |   |
| гипокортицизм - (Аддисонов криз)                       |   |
| гипокортицизм - (Другая и неуточненная недостаточность |   |
| коры надпочечников)                                    |   |

Рис. 8. Заполнение КОСП, поле «Витальные характеристики пациента»

3) В поле «Витальные параметры пациента» добавьте числовое значение характеристик из выпадающего списка. Поле является дополнительным — необязательно к заполнению.

| Нажмите для появления списка        |   |
|-------------------------------------|---|
| Баллы по шкале Чайлд-Пью            | - |
| Возраст                             |   |
| Клиренс креатинина                  |   |
| рСКФ                                |   |
| Систолическое артериальное давление |   |
| Триместр беременности               |   |

Рис. 9. Заполнение КОСП, поле «Витальные параметры пациента»

#### 6.4. Создание списка медикаментозной терапии

1) В поле «Фармакологический анамнез» введите торговое название или действующее вещество препаратов, которые пациент уже принимает на текущую дату.

| армакологический анамнез.         |  |
|-----------------------------------|--|
| <u>Ducon</u>                      |  |
| <b>дв:</b> Бисопролол             |  |
| <b>ТН:</b> Бисопролол             |  |
| <b>дВ:</b> Бисопролол             |  |
| <b>ДВ:</b> Бисопролол + Амлодипин |  |
| <b>BB</b> . F                     |  |

Рис. 10. Заполнение «Медикаментозной терапии», поле «Фармакологический анамнез»

2) В поле «Медикаментозное назначение» введите торговое название или действующие вещества препаратов, которые впервые назначаются пациенту.

| энала                |  |
|----------------------|--|
| <b>ТН:</b> ЭналаВел® |  |
| <b>ДВ:</b> Эналаприл |  |
| <b>ТН:</b> Эналакор  |  |
| <b>ДВ:</b> Эналаприл |  |
| <b>дв:</b> Эналаприл |  |
| <b>ТН:</b> Эналаприл |  |
| <b>ДВ:</b> Эналаприл |  |

Рис. 11. Заполнение «Медикаментозной терапии», поле «Медикаментозное назначение»

#### 6.5. Анализ терапии

Нажмите кнопку «Анализ терапии», и Система выдаст результат проверки медикаментозного назначения на безопасность.

| Заболевание:                                                                                                    |                     |                                                           | Фармакологический анамнез:                                                                                                    |                |   |
|----------------------------------------------------------------------------------------------------|---------------------|-----------------------------------------------------------|----------------------------------------------------------------------------------------------------|----------------|---|
| Введите не менее 3 символов                                                                                                    |                     |                                                           | Введите не менее 3 символов                                                                                                    |                |   |
| Заболевание                                                                                                    | Степень тяжести/с   | тадия                                                     | (Бисопролол)                                                                                                    | (              | 1 |
| Е10-Е14 Сахарный диабет                                                                                                    | Не определено       | <b>v</b> 🔋                                                | (Валсартан)                                                                                                    | (a) (A) (A)    | 0 |
| (26 Язва двенадцатиперстной Не определено 🗸 🗃<br>ишки                                                                                                  |                     | Тромбо АСС® (Ацетилсалициловая<br>кислота)<br>(Метформин) | © @ A                                                                                                    | •              |   |
| I10 Эссенциальная (первичная) Не определено 🗸 👼                                                                                                    |                     |                                                           | ۵ ۵                                                                                                    | •              |   |
|                                                                                                    |                     |                                                           | (Амоксициллин)                                                                                                    | 🔕 🙆 🛆          | • |
| Витальные характеристики па                                                                                                    | циента (данные анам | неза):                                                    | ///                                                                                                    |                | • |
|                                                                                                    |                     |                                                           | (кларитромицин)                                                                                                    |                |   |
| Введите не менее 3 символов                                                                                                    |                     |                                                           | (кларитромицин)                                                                                                    |                |   |
| Введите не менее 3 символов гипокалиемия                                                                                                    |                     | ×                                                         | (кларитромицин)<br>(Омепразол)                                                                                                    | © & <b>(</b> ) |   |
| Введите не менее 3 символов<br>гипокалиемия<br>тромбоцитопения                                                                                         |                     | ×                                                         | (кларитромицин)<br>(Омепразол)<br>Медикаментозное назначение:                                                                         | © & A          | 0 |
| Введите не менее 3 символов<br>гипокалиемия<br>тромбоцитопения<br>брадикардия                                                                          |                     | ×<br>×<br>×                                               | (Кларитромицин)<br>(Омепразол)<br>Медикаментозное назначение:<br>Введите не менее 3 символов                                          |                |   |
| Введите не менее 3 символов<br>гипокалиемия<br>тромбоцитопения<br>брадикардия                                                                          | 12'                 | ×<br>×<br>×                                               | (Кларитромицин)<br>(Омепразол)<br>Медикаментозное назначение:<br>Введите не менее 3 символов<br>Нипертен® (Бисопролол)                |                |   |
| Введите не менее 3 символов<br>гипокалиемия<br>тромбоцитопения<br>брадикардия<br>Витальные параметры пациен<br>Нажмите для появления списка            | та:                 | ×<br>×<br>×                                               | (Кларитромицин)<br>(Омепразол)<br>Медикаментозное назначение:<br>Введите не менее 3 символов<br>Нипертен® (Бисопролол)<br>(Эналаприл) |                |   |
| Введите не менее 3 символов<br>гипокалиемия<br>тромбоцитопения<br>брадикардия<br>Витальные параметры пациен<br>Нажмите для появления списка<br>Возраст | та:<br>а<br>68 год  | ×<br>×<br>×                                               | (Кларитромицин)<br>(Омепразол)<br>Медикаментозное назначение:<br>Введите не менее 3 символов<br>Нипертен® (Бисопролол)<br>(Эналаприл) |                |   |

Рис. 12. Пример результата анализа медикаментозной терапии

## 6.5.1. Проверка межлекарственного взаимодействия

Найденные межлекарственные взаимодействия выделены синим значком 🙆

После нажатия на значок напротив лекарственного препарата появится список найденных взаимодействий.

При наведении мышки на значок появляется расшифровка классификации. При нажатии на кнопку «Подробнее» появляется оригинальный текст из источника.

|                           | Данные по взаимодействию                                                 |                                                                               |
|---------------------------|--------------------------------------------------------------------------|-------------------------------------------------------------------------------|
| Амоксициплин              | < 2                                                                      | Ацетипсалициповая киспота Подробнее                                           |
| Эналаприл                 |                                                                          | Ацетипсалициповая киспота Подгосние                                           |
| Ацетилсалициповая киспота | <b>0</b> ►                                                               | Метформин<br>(Гипотликамические синтетические и другие средства)<br>Подробнее |
| Ацетипсалициловая кислота | <ul> <li>Снокение выраженности/<br/>продолжительности зффекта</li> </ul> | Бисопролоп<br>(Бета-адреноблосаторы)<br>Падробнее                             |

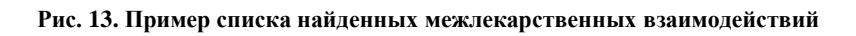

|                                                                                                    | Данные по взаимодействию                                                                                                  |                                                                                                    |
|----------------------------------------------------------------------------------------------------|----------------------------------------------------------------------------------------------------|----------------------------------------------------------------------------------------------------|
| Амоксициллин                                                                                                    | 4 ?                                                                                                    | Ацетилсалициловая кислота                                                                                                    |
|                                                                                                    |                                                                                                    | Подробнее                                                                                                    |
| Эналаприл                                                                                                    | <b>4e</b>                                                                                                    | Ацетилсалициловая кислота                                                                                                    |
| щетилсалициловая кислота                                                                                                    |                                                                                                    | Паробнее<br>Метформин<br>(Гипотликемические синтетические и другие средства)                                                                                                    |
|                                                                                                    | Инструкция на ЛС (grls.rosminzdrav.ru)<br>Ацетилкардио-ЛекТ, табл. п.п.о., 21.09.2018.                                    | Скрыты                                                                                                    |
| аременном применении со следующими лекарственными средствами<br>ы, с дигоксином, с гипогликемическими средствами для приема внутр    | с метотрексатом в дозе менее 15 мг в неделю, с антитромботи<br>ь (производные сульфонилмочевины) и с инсулином, с вальпро | кческими препаратами, с иными НПВП (в том числе с ибупрофеном и напроксеном) и производнь<br>оевой кислотой, с этанолом, с селективными ингибиторами обратного захвата серотонина. |
| ении усиливает действие следующих лекарственных средств; при нес<br>нутрь (производных сульфонилмочевины) и инсулина за счет гипогли | бходимости применения с перечисленными средствами следуе<br>емических свойств самой ацетипсалициловой киспоты в высок     | ет рассмотреть вопрос о необходимости уменьшения дозы указанных средств: - гипогликемическ<br>их дозах и вытеснения производных сульфонилмочевины из связи с белками плазмы крови. |
| Противодиабеические ЛС (производн                                                                                                    | drugs.com<br>не сульфонилмочевины). Возможно увеличение гипогликемичес                                                    | ского эффекта. Тщательно наблюдать.                                                                                                    |
| Antidiabetic d                                                                                                    | rugs (sulfonylureas). Potential for increased hypoglycemic effect. Me                                                     | Ionitor closely.                                                                                                    |
| цетилсалициловая киспота                                                                                                    | 4 <del>0</del> >                                                                                                    | Еисопролол<br>(Бета-адреноблокаторы)                                                                                                    |
|                                                                                                    |                                                                                                    | Подробнее                                                                                                    |
|                                                                                                    |                                                                                                    |                                                                                                    |

Рис. 14. Пример результата проверки медикаментозной терапии на взаимодействие

Условные обозначения

Одновременное назначение возможно/допустимо.

При одновременном назначении требуется оценка его риска и пользы:

- еледует соблюдать осторожность, необходимы наблюдение/контроль;
- взаимодействие возможно, хотя его клиническая значимость не определена/не изучалась;
- **п** усиление побочного эффекта/повышение токсичности;
  - усиление/пролонгация эффекта;
  - снижение выраженности/продолжительности эффекта;
  - требуется изменение режима дозирования.

Одновременное назначение не рекомендуется/противопоказано.

Стрелками обозначается направленность взаимодействия:

- ДВ1 (левое) оказывает влияние на ДВ2 (правое) действие направлено слева направо;
- ДВ2 (правое) оказывает влияние на ДВ1(левое) действие направлено справа налево;
- ↓ ДВ1 (левое) и ДВ2 (правое) взаимно влияют друг на друга взаимонаправленное действие.

## 6.5.2. Проверка на противопоказания

Найденные противопоказания выделены значком (значок может иметь красный, желтый или оба цвета, в зависимости от опасности найденных противопоказаний).

После нажатия на значок напротив лекарственного препарата появится список лекарственных форм (ЛФ) препарата, после выбора нужной ЛФ отобразятся данные по противопоказаниям.

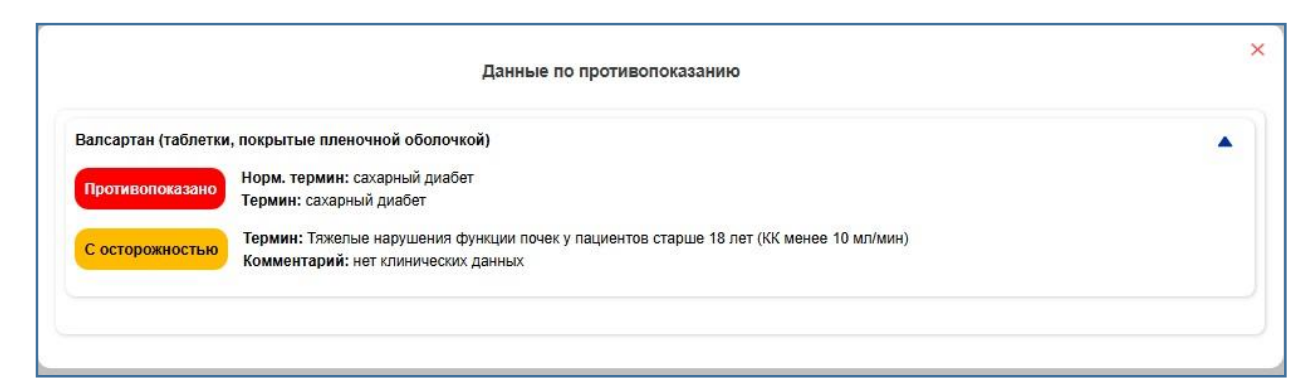

Рис. 15. Пример результата проверки медикаментозной терапии на противопоказания

## 6.5.3. Проверка на побочные действия

Найденные побочные действия выделены значком (значок может иметь красный, желтый или оба цвета, в зависимости от частоты возникновения данного побочного действия).

После нажатия на значок напротив лекарственного препарата появится список лекарственных форм (ЛФ) препарата, после выбора нужной ЛФ отобразятся данные по побочным действиям.

|                                                                           | диные по поочному делоталю                                                                                                    |      |
|---------------------------------------------------------------------------|----------------------------------------------------------------------------------------------------|------|
| цетилсалиц                                                                | циловая кислота (таблетки)                                                                                                    |      |
| цетилсалиц                                                                | циловая кислота (таблетки кишечнорастворимые, покрытые оболочкой)                                                                                                    |      |
| цетилсалиц                                                                | циловая кислота (таблетки кишечнорастворимые, покрытые пленочной оболочкой)                                                                                                    |      |
|                                                                           |                                                                                                    |      |
| цетилсалиц                                                                | иловая кислота (таолетки шипучие)                                                                                                    | 1.00 |
| цетилсалиц<br>цетилсалиц                                                  | циловая кислота (таблетки шипучие)<br>циловая кислота (таблетки, покрытые кишечнорастворимой оболочкой)                                                                                                    |      |
| цетилсалиц<br>цетилсалиц<br>цетилсалиц                                    | циловая кислота (таблетки, покрытые кишечнорастворимой оболочкой)<br>циловая кислота (таблетки, покрытые кишечнорастворимой пленочной оболочкой)                                                                                                    |      |
| цетилсалиц<br>цетилсалиц<br>цетилсалиц<br>Желудочно-к                     | циловая кислота (таблетки, покрытые кишечнорастворимой оболочкой)<br>циловая кислота (таблетки, покрытые кишечнорастворимой пленочной оболочкой)<br>кишечные нарушения                                                                                                    | •    |
| цетилсалиц<br>цетилсалиц<br>цетилсалиц<br>Желудочно-к<br>Часто            | циловая кислота (таблетки, покрытые кишечнорастворимой оболочкой)<br>циловая кислота (таблетки, покрытые кишечнорастворимой пленочной оболочкой)<br>кишечные нарушения<br>желудочно-кишечное кровотечение                                                                           | •    |
| цетилсалиц<br>цетилсалиц<br>цетилсалиц<br>Желудочно-к<br>Часто<br>Нечасто | циловая кислота (таблетки, покрытые кишечнорастворимой оболочкой)<br>циловая кислота (таблетки, покрытые кишечнорастворимой пленочной оболочкой)<br>кишечные нарушения<br>желудочно-кишечное кровотечение<br>перфорация язвы<br>язвенная болезнь желудка и двенадцатиперстной кишки |      |
| цетилсалиц<br>цетилсалиц<br>желудочно-к<br>Часто<br>Нечасто               | циловая кислота (таблетки, покрытые кишечнорастворимой оболочкой)<br>циловая кислота (таблетки, покрытые кишечнорастворимой пленочной оболочкой)<br>кишечные нарушения<br>желудочно-кишечное кровотечение<br>перфорация язвы<br>язвенная болезнь желудка и двенадцатиперстной кишки |      |

Рис. 16. Пример результата проверки медикаментозной терапии на побочные действия

## 6.5.4. Проверка на дубли

Найденные дубли выделены синим значком 🥝.

После нажатия на значок напротив лекарственного препарата появятся

данные о совпадении (повторном назначении) в медикаментозной терапии.

Совпадение может быть обнаружено по действующему веществу,

фармацевтической группе, АТХ-группе.

| Данные по дублированию |                       |  |
|------------------------|-----------------------|--|
| Препарат               | Найденое дублирование |  |
| TH:                    | TH: Нилертен®         |  |
| <b>ДВ:</b> Бисопролол  | <b>ДВ:</b> Бисопролол |  |
| ΦΓ:                    | ΦΓ:                   |  |
| Бета-адреноблокаторы   | Бета-адреноблокаторы  |  |
| ТН: Нипертен®          | TH:                   |  |
| ДВ: Бисопролол         | ДВ: Бисопролол        |  |
| ΦΓ:                    | ΦΓ:                   |  |
| Бета-адреноблокаторы   | Бета-адреноблокаторы  |  |

Рис. 17. Пример результата проверки медикаментозной терапии на побочные действия

#### 6.6. Завершение приема

Для завершения приема необходимо» нажать кнопку «Сохранить».

#### 7. Аварийные ситуации, ошибки, сбои

При отказе или сбое в работе Системы пользователю необходимо обратиться к *IT*-специалистам своей медицинской организации или в техническую поддержку компании-производителя.

Обеспечение работоспособности сайта (<u>http://interaction.rls-aurora.ru/</u>) осуществляет компания-производитель ООО «РЛС-Патент».

Контакты:

Телефон: +7 (495) 792-09-41. *E-mail: <u>sales@rls-aurora.ru.</u> Caŭm: https://rls-aurora.ru.*